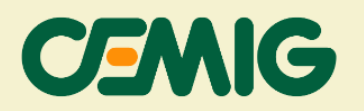

### Manual de Solicitação de Paralelismo Permanente sem Injeção

A Cemig disponibilizou um procedimento específico para conexão de projetos com sistema de paralelismo permanente sem injeção. Também conhecido como *grid zero*, *zero grid, zero export* e similares, esse sistema tem como finalidade fornecer energia para consumo local sem a injeção na rede da distribuidora. O procedimento disponibilizado atende tanto as conexões de novas unidades consumidoras (UC), quanto àquelas existentes.

Para UCs novas ou com alteração de carga, o consumidor deverá solicitar estudo de rede com futura apresentação de projeto para emissão de um orçamento de conexão da rede. Após celebrado o orçamento de conexão, o consumidor precisará apresentar a documentação de *grid zero* na etapa de solicitação de Projeto/Estudo de Proteção, conforme NDs 5.30 e/ou 5.31.

Para as unidades consumidoras existentes sem alteração de carga, a solicitação de estudo de rede é dispensável, podendo o consumidor solicitar a análise de conexão do *grid zero* diretamente na opção de solicitação de Projeto/Estudo de Proteção.

A abertura do protocolo de solicitação deverá ser feita pela plataforma do CEMIG ATENDE: <u>https://atende.cemig.com.br/</u>.

## Ligação Unidade Consumidora (UC) Existente sem alteração da carga

- 1. Você vai acessar a sua página do CEMIG ATENDE.
- Em "Procure pelo serviço" digite "grid zero" (sem as aspas) e selecione a opção "Análise de Carga ou Projeto Elétrico".

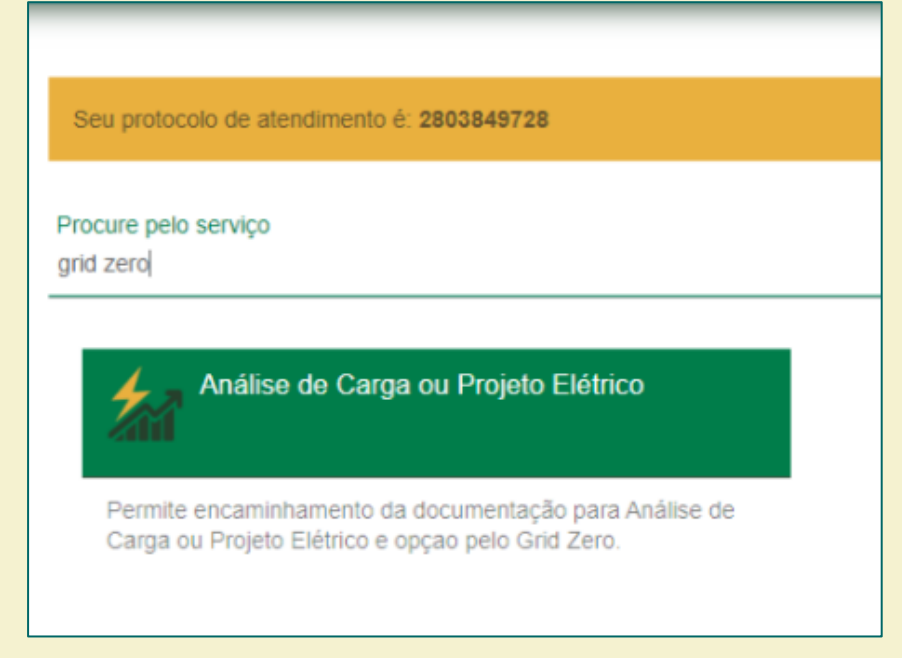

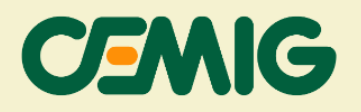

3. Antes de preencher as informações das solicitações, leia as orientações com atenção.

| Análise de Carga ou Projeto Elétrico                                                                                                    |
|----------------------------------------------------------------------------------------------------|
| Antes de registrar a solicitação, consulte as orientações sobre as condições de atendimento no portal cemig com br/atendimento, opção Consumidores: Ligação Nova / Aumento de Carga                                                                                                    |
| Aprovação de PROJETO ELÉTRICO (Baixa Tensão): Anexar apenas o(s) formulário(s) específico(s)<br>- Documentos de identificação do titular não cadastrados na Cemig, quando couber<br>- Documento de comprovação de localização regular da unidade consumidora para 1º ligação nova do lote; área, quando couber.                                                                                                    |
| 1- As Normas de Distribuição 51, 52 e 53 para a construção dos padrões de entrada estão disponíveis no portal cemig com briatendimento, opção Normas Técnicas Normas Técnicas;                                                                                                    |
| 2- Verifique a existência de débitos vencidos sob a responsabilidade do titular da unidade consumidora, pois a inadimplência é impedimento para o atendimento da solicitação;                                                                                                    |
| 3- As solicitações para atender edificações em agrupamento com proteção geral (Baixa Tensão) ou subestação (Média Tensão) devem ser realizadas por Responsável Técnico com registro em situação regular no CREA e cadastrado<br>no sistema APR WEB - Aprovação de Projeto Elétrico e Análise de Carga na Rede via Web;                                                                                                    |
| 4- E necessário a prévia análise da carga/rede para solicitação de ligação nova ou aumento de carga de padrão trifásico (individual ou em agrupamento), ligação nova/aumento de carga para agrupamentos com mais de 3 caixas de medição ou unidade consumidora bitásica com proteção superior a 60A;                                                                                                    |
| 5- As unidades consumidoras com carga instalada superior a 75KW (disjuntor superior a tripolar de 200A) devem ser atendidas em Média Tensão, exceto quando o interessado optar pelo atendimento em baixa tensão, conforme<br>Resolução Aneel 414/2010 e norma técnica Cemig ND-5.1. Neste caso, o interessado deverá formalizar o pedidio através do "TERMO DE OPÇÃO DE ATENDIMENTO EM BAIXA TENSÃO". Caso o cliente seja atendido em Média<br>Tensão e queira ser faturado na Baixa Tensão, deve formalizar o seu pedido através do Termo de Opção pelo Faturamento Monômio. |

4. Em "Tipo de Serviço" selecionar o seguinte item, conforme seu caso:

### a. Baixa Tensão:

i. **Tipo de Serviço:** selecionar a opção "Aprovação de projeto elétrico/coordenograma (Baixa Tensão) e Anexo I";

#### b. Média Tensão:

- i. **Tipo de Serviço:** selecionar a opção "Aprovação de projeto elétrico/coordenograma (Média Tensão)";
- 5. Assinalar a opção "Grid zero ou Operação em paralelismo permanente";
- 6. Em "Tipo de Projeto" selecionar a opção "Carga";
- 7. Por fim, no campo "Tipo de Solicitação" selecionar a opção "Solicitação de NS para entrada de projeto elétrico ou coordenograma".

A imagem a seguir possui um exemplo dos itens 4 a 7 descritos.

#### Versão 1

| OMIG |
|------|
|------|

| 0                                                                                 | Análise de carga/rede AGRUPAMENTO COM PROTEÇÃO GERAL e Anexo                                                                                                    |
|-----------------------------------------------------------------------------------|----------------------------------------------------------------------------------------------------|
| 0                                                                                 | Aprovação de projeto elétrico/coordenograma (Média Tensão)                                                                                                    |
| ۲                                                                                 | Aprovação de projeto elétrico (Baixa Tensão) e Anexo I                                                                                                    |
| 0                                                                                 | Elaborar Estudo de Rede com posterior apresentação do Projeto Elétrico (N                                                                                                    |
| 0                                                                                 | Elaborar Estudo de Rede com posterior apresentação do Projeto Elétrico(B                                                                                                    |
| 0                                                                                 | Atualização do formulário BT para vistoria no quadro de medição                                                                                                    |
| <b>2</b> G                                                                        | rid zero ou Operação em paralelismo permanente<br>Projeto                                                                                                    |
| <b>2</b> G<br>Tipo                                                                | rid zero ou Operação em paralelismo permanente<br><b>Projeto</b>                                                                                                    |
| <b>2</b> G<br>Tipo<br>O (                                                         | rid zero ou Operação em paralelismo permanente<br>Projeto<br>Geração Distribuída <ul> <li>Carga</li> </ul>                                                                                                    |
| ☑ G<br>Tipo<br>○ (<br>Tipo                                                        | rid zero ou Operação em paralelismo permanente<br>Projeto<br>Geração Distribuída I Carga<br>de Solicitação                                                                                                    |
| 2 G<br>Гіро<br>О (<br>Гіро                                                        | rid zero ou Operação em paralelismo permanente<br>Projeto<br>Geração Distribuída  Carga<br>de Solicitação<br>Solicitação de NS para entrada de Projeto Elétrico após Estudo de Rede                                                                                                    |
| ☑ G<br>Πipo<br>○ (<br>○ :<br>○ :                                                  | rid zero ou Operação em paralelismo permanente<br>Projeto<br>Geração Distribuída  Carga<br>de Solicitação<br>Solicitação de NS para entrada de Projeto Elétrico após Estudo de Rede<br>Solicitação de NS para entrada de formulário de análise de carga/rede                                                                                                    |
| 2 G<br>Tipo<br>()<br>()<br>()<br>()<br>()<br>()<br>()<br>()<br>()<br>()           | rid zero ou Operação em paralelismo permanente<br>Projeto<br>Geração Distribuída  Carga<br>de Solicitação<br>Solicitação de NS para entrada de Projeto Elétrico após Estudo de Rede<br>Solicitação de NS para entrada de formulário de análise de carga/rede<br>solicitação de NS para entrada de projeto elétrico ou coordenograma                                                                  |
| 2 G<br>Tipo<br>○ (<br>○ (<br>○ (<br>○ (<br>○ (<br>○ (<br>○ (<br>○ (<br>○ (<br>○ ( | rid zero ou Operação em paralelismo permanente<br>Projeto<br>Geração Distribuída  Carga<br>de Solicitação<br>Solicitação de NS para entrada de Projeto Elétrico após Estudo de Rede<br>Solicitação de NS para entrada de formulário de análise de carga/rede<br>solicitação de NS para entrada de projeto elétrico ou coordenograma<br>Solicitação de reanálise de projeto elétrico ou coordenograma |

- 8. Preencha todas as informações técnicas da conexão *grid zero* e os dados para contato.
- 9. Anexe toda documentação necessária, conforme as instruções das NDs 5.30 e 5.31, incluindo as informações específicas que abrangem o *grid zero*.

| Tipo de Solicitação                                          |   |
|--------------------------------------------------------------|---|
|                                                              |   |
| Solicitação de NS para entrada de Estudo de Rede             |   |
| O Reanálise de NS suspensa aguardando informações do Cliente |   |
| Notas Técnicas                                               |   |
| Telefone do Cliente Celular do Cliente E-mail do Cliente     | e |
| E Anexos                                                     |   |
| Esta é a mensagem de anexo                                   |   |
|                                                              |   |
| Tamanho máximo de cada arquivo: 4 MB                         |   |

10. Valide as informações cadastradas.

Versão 1

| Confirme seus dados antes de continuar                                                                                                    |                             |
|----------------------------------------------------------------------------------------------------|-----------------------------|
| Atenção! O Projeto Elétrico deverá ser apresentado após a assinatura da ca<br>acordo. Caso a carga seja liberada sem a necessidade de Obra, o Projeto El<br>deverá estar aprovado quando da solicitação de Vistoria para Ligação Nova<br>Aumento de Carga.Grid zero ou Operação em paralelismo: Opção pelo Grid | rta<br>étrico<br>ou<br>Zero |
| Tipo Serviço: Elaborar Estudo de Rede com posterior apresentação do Projeto E                                                                                                    | létrico                     |
| Tipo Projeto: Carga                                                                                                    |                             |
| Tipo de solicitação: Solicitação de NS para entrada de Estudo de Rede                                                                                                    |                             |
| Notas Técnicas:                                                                                                    |                             |
| Telefone do Cliente:                                                                                                    |                             |
| Celular do Cliente:                                                                                                    |                             |
| E-mail do Cliente:                                                                                                    |                             |
| Documentos:                                                                                                    |                             |

11. Após pressionar o botão "enviar", será exibida uma caixa com título "Análise Carga ou Projeto Elétrico", informando que a Cemig entrará em contato por e-mail para confirmar os dados, indicar o número de protocolo de atendimento e os prazos para a conclusão das etapas do processo.

| Análise de Carga ou Projeto Elétrico                                                                                                    | ×  |
|----------------------------------------------------------------------------------------------------|----|
| Informamos que as respostas da Cemig contendo o resultado da análise inicial serão<br>enviadas para o endereço de e-mail informado pelo solicitante, seguindo os seguintes<br>prazos:                                                                                                    |    |
| <ul> <li>Solicitação de NS para entrada de formulário de análise de carga/rede ou de projet<br/>elétrico : Até 2 dias úteis;</li> <li>Solicitação de reanálise formulário de análise de carga/rede ou de projeto elétrico<br/>reprovado: Até 30 dias;</li> <li>Solicitação de reanálise de carga liberada há mais de 100 dias: Até 30 dias.<br/>e 116.</li> </ul> | lo |
| Fechar                                                                                                    |    |

12.O primeiro prazo é relacionado à etapa do envio de carta orientando ao cliente anexar a documentação necessária para análise da conexão *grid zero* no sistema APR Web.

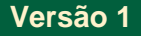

CEMIG

Prezado(a) cliente,

Em atenção a solicitação referente a Instalação **en comparatoria**, solicitamos anexar todos os arquivos necessários para a Aprovação de Projeto Elétrico no sistema APR WEB, utilizando NS **envio**, protocolo **envio** dessas informações deve ocorrer no prazo máximo de 48 horas.

Caso de dúvidas, gentileza contatar o e-mail portaldocliente@cemig.com.br Atenciosamente,

Suporte Portal Cemig Atende - VR/ND Companhia Energética de Minas Gerais - CEMIG www.cemig.com.br

13. Para anexar a documentação no APR Web, você deverá acessar https://partapr.cemig.com.br/PARTAPR/ e inserir os seguinte documentos:

## a. Baixa Tensão:

- i. ART/TRT;
- ii. Diagrama Unifilar Básico (DUB);
- iii. Memorial Descritivo;
- iv. Projeto/Estudo de Proteção, conforme ND 5.1, 5.2 e 5.30;
- v. Certificado dos inversores/módulos.

#### b. Média Tensão:

- i. ART/TRT;
- ii. Diagrama Unifilar Básico (DUB);
- iii. Memorial Descritivo;
- iv. Projeto/Estudo de Proteção, conforme ND 5.3 e 5.31;
- v. Certificado dos inversores/módulos.

## Ligação de Unidade Consumidora (UC) Nova ou alteração de carga

Esse tipo de solicitação é feito em duas etapas:

1° Etapa: Você deverá solicitar um orçamento de conexão de carga com *grid zero* à distribuidora;

2° Etapa: Celebrado as condições do orçamento de conexão emitido entre as partes, você poderá seguir o mesmo roteiro do item "Ligação Unidade Consumidora (UC) Existente" deste documento.

Para a 1° etapa, seu orçamento de conexão poderá ser solicitado conforme os seguintes passos:

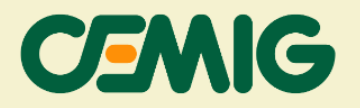

- 1. Acessar a sua página do CEMIG ATENDE.
- Em "Procure pelo serviço" digite "grid zero" (sem as aspas) e selecione a opção "Análise de Carga ou Projeto Elétrico ".
- 3. Antes de preencher as informações das solicitações, leia as orientações atentamente.
- 4. Em "Tipo de Serviço" selecionar o seguinte item, conforme seu caso:
  - a. Baixa Tensão:
    - Tipo de Serviço: selecionar a opção "Elaborar Estudo de Rede com posterior apresentação de Projeto Elétrico (BT)";

#### b. Média Tensão:

- Tipo de Serviço: selecionar a opção "Elaborar Estudo de Rede com posterior apresentação de Projeto Elétrico (MT)";
- 5. Assinalar a opção "Grid zero ou Operação em paralelismo permanente";
- 6. Em "Tipo de Projeto", selecionar a opção "Carga";
- 7. Por fim, em "Tipo de Solicitação" selecionar "Solicitação de NS para entrada de Estudo de Rede". A imagem a seguir possui um exemplo dos itens 4 a 7 expostos.

| Tipo Serviço                                                                  |
|-------------------------------------------------------------------------------|
| O Análise de carga/rede PADRÃO INDIVIDUAL                                     |
| O Análise de carga/rede AGRUPAMENTO SEM PROTEÇÃO GERAL                        |
| O Análise de carga/rede AGRUPAMENTO COM PROTEÇÃO GERAL e Anexo I              |
| O Aprovação de projeto elétrico/coordenograma (Média Tensão)                  |
| O Aprovação de projeto elétrico (Baixa Tensão) e Anexo I                      |
| O Elaborar Estudo de Rede com posterior apresentação do Projeto Elétrico (MT) |
| Elaborar Estudo de Rede com posterior apresentação do Projeto Elétrico(BT)    |
| O Atualização do formulário BT para vistoria no quadro de medição             |
| Grid zero ou Operação em paralelismo permanente                               |
| Tipo Projeto                                                                  |
| <ul> <li>Geração Distribuída          <ul> <li>Carga</li> </ul> </li> </ul>   |
| Tipo de Solicitação                                                           |
| Solicitação de NS para entrada de Estudo de Rede                              |
| O Reanálise de NS suspensa aguardando informações do Cliente                  |

8. Preencha todas as informações técnicas da solicitação de conexão, contendo as informações de *grid zero* e os dados para contato.

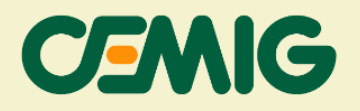

- Anexe toda documentação necessária, conforme as instruções das NDs 5.30 e 5.31, incluindo as informações específicas que abrangem o grid zero.
- 10. Valide as informações cadastradas.
- 11. Após pressionar o botão "enviar", será exibida uma caixa com título "Análise Carga ou Projeto Elétrico" que a Cemig entrará em contato por e-mail para confirmar os dados, indicar o número de protocolo de atendimento e os prazos para a conclusão das etapas do processo.
- 12. Após celebrada as condições técnicas e comerciais desse orçamento, você poderá seguir todo passo a passo indicado no item "Ligação Unidade Consumidora (UC) Existente".

# Orientação Importante

É fundamental que todas as etapas sejam seguidas corretamente, atentando-se, especialmente, para as atualizações no procedimento da CEMIG e aos requisitos técnicos a serem observados para conexão de usina com tecnologia de Paralelismo Permanente sem injeção ou *grid zero*.